## **Projets**

Les saisies individuelles peuvent être résumés dans les projets. L'avantage est que tous les emails des personnes, les notes etc sont organisés dans un même projet que ce soit un Événement ou un Tournoi. De plus, un projet peut contenir des articles correspondants à différentes personnes.

| Info: Test note |                                    | ×                |
|-----------------|------------------------------------|------------------|
| Address: j      | oan Jolie, Angelina 🕂 🗐            | ✓ <u>OK</u> F12  |
| Contact perso   | in: Test person Select (F3)        | 🔒 Save F11       |
| Project:        |                                    |                  |
| Category 🔽      | ′ermerk 🔽 📀 Edit                   | Done F9          |
| Subject: T      | est note                           |                  |
|                 |                                    | Project          |
|                 |                                    | 2 Checkback      |
|                 |                                    | 🖻 <u>A</u> nswer |
|                 |                                    | Ø Stamp          |
|                 |                                    | 🍫 Link info      |
|                 | F                                  |                  |
| Fixed date:     | 16.06.16 Time: 19:11 Duration:     | 👌 Private F5     |
| Follow-up:      | Time: : 0                          | Call             |
| For:            | Erom: Tester, Timo                 |                  |
| Visable:        | Seall users 💽 Done:                |                  |
| Status:         | ✓done on:                          |                  |
| Created:        | Changed: 16.06.16, 19:13:17        |                  |
|                 | Show in staff timetable            |                  |
| Attachment:     |                                    |                  |
|                 | open attachment F6 open address F7 | × <u>C</u> ancel |
|                 |                                    |                  |

Cliquez sur le bouton Projekt

La fenêtre suivante s'ouvre:

| lew project  |                    |       |          |      | ×                |
|--------------|--------------------|-------|----------|------|------------------|
| Category     | Project            |       | <b>V</b> | Edit |                  |
| Subject:     | Test note          |       |          |      | × <u>C</u> ancel |
|              |                    |       |          |      |                  |
| Deadline:    | 16.06.16 Zeit:     | 19:16 |          |      |                  |
| For:         | ETester, Timo      | -     |          |      |                  |
| Status:      | ✓done              | -     |          |      |                  |
| 🔲 Subsequent | y open the project |       |          |      |                  |

## Ajouter de nouvelles entrées

Vous pouvez ajouter de nouvelles entrées à un projet. Cliquez sur le bouton *Nouveau* (F6).

| Dptions | New |  | <u>E</u> dit |
|---------|-----|--|--------------|
|---------|-----|--|--------------|

| Info: Add an entry                                                                                                    | ×                                                                          |
|----------------------------------------------------------------------------------------------------|----------------------------------------------------------------------------|
| Address: Dan Jolie, Angelina 1 EC<br>Contact person: Select F3<br>Project: 16.06.16 Test Prj F4<br>Category Interne Rückfrage Schutz   | <ul> <li>✓ <u>OK</u> F12</li> <li>✓ Save F11</li> <li>✓ Done F9</li> </ul> |
| Subject: Add an entry                                                                                                    | 😂 Project                                                                  |
| 4                                                                                                    | <u>C</u> heckback <u>Answer</u>                                            |
|                                                                                                    | Stamp                                                                      |
| Fixed date:         16.06.16         Time:         20:26         Duration:                                                             | Brivate F5                                                                 |
| Follow-up:     Ime:     Ime:     Ime:       For:     Aushilfe, Anja     From:     Tester, Timo       Visable:     WAll users     Done: | 2 Call                                                                     |
| Status: OToDo on:                                                                                                    |                                                                            |
| Created: Changed: 16.06.16, 20:28:34                                                                                                   |                                                                            |
| Attachment:        open attachment     F6     open address     F7                                                                      | X Cancel                                                                   |

- 1. Assignez l'entrée à la personne de votre choix.
- 2. Le projet désiré est assigné automatiquement.
- 3. Entrez un sujet évocateur.
- 4. Vous pouvez aussi ajouter un commentaire ici.

Ensuite, cliquez sur **OK**. L'entrée sera alloué à un projet.

| Memo       ToDo       Contact person       Contact       General overview       Correspondence       E-Mail       Changes to the data       Search         © 16.06.16       20:26       INTRF       Add an entry       :@ANSP         Contact Pers       :@ANSP         0000000000       @ Jolie, Angelina | info: 2           |                 |           |                   |              |           |            |                 | ×        |
|----------------------------------------------------------------------------------------------------|-------------------|-----------------|-----------|-------------------|--------------|-----------|------------|-----------------|----------|
| ● 16.06.16         20:26         INTRF         Add an entry           Contact Pers         :@ANSP           0000000000               20000000000           © 10.06.16         20:26         INTRF         Add an entry           :@ANSP         00000000000           Angelina                             | Memo To           | Do Contact p    | erson Con | tact General over | view Corresp | ondence E | E-Mail Cha | nges to the dat | a Search |
| Contact Pers :@ANSP                                                                                                    | <b>Q</b> 16.06.16 | 20:26           | INTRF     | Add an entry      |              |           |            |                 |          |
|                                                                                                    | Contact           | Pers<br>000000  | 0000      | 👷 Jolie, Angelina |              |           |            | :@ANSP          |          |
|                                                                                                    |                   |                 |           |                   |              |           |            |                 |          |
|                                                                                                    |                   |                 |           |                   |              |           |            |                 |          |
|                                                                                                    |                   |                 |           |                   |              |           |            |                 |          |
|                                                                                                    |                   |                 |           |                   |              |           |            |                 |          |
|                                                                                                    |                   |                 |           |                   |              |           |            |                 |          |
|                                                                                                    |                   |                 |           |                   |              |           |            |                 |          |
|                                                                                                    |                   |                 |           |                   |              |           |            |                 |          |
|                                                                                                    |                   |                 |           |                   |              |           |            |                 |          |
|                                                                                                    |                   |                 |           |                   |              |           |            |                 |          |
| Dations Falls & New Falls & Felit Falls                                                                                                    |                   |                 |           |                   |              |           |            |                 |          |
| Options Walfs I Walfs New Malfs O Edit Malfs                                                                                                    |                   |                 |           |                   |              |           |            |                 |          |
|                                                                                                    |                   |                 |           |                   |              |           |            |                 |          |
|                                                                                                    |                   |                 |           |                   |              |           |            |                 |          |
|                                                                                                    |                   |                 |           |                   |              |           |            |                 |          |
|                                                                                                    |                   |                 |           |                   |              |           |            |                 |          |
|                                                                                                    |                   |                 |           |                   |              |           |            |                 |          |
| Quitions Mar (Fa)                                                                                                    |                   |                 |           |                   |              |           |            |                 |          |
| Qotions Marcol & New Marcol Co                                                                                                    |                   |                 |           |                   |              |           |            |                 |          |
| Qotions & New & Folit & Folit                                                                                                    |                   |                 |           |                   |              |           |            |                 |          |
| Qotions & New & Folit & Folit                                                                                                    |                   |                 |           |                   |              |           |            |                 |          |
| Descriptions Staffs & New Staffs O Edit Staffs                                                                                                    |                   |                 |           |                   |              |           |            |                 |          |
| 🕞 Options & Males 🔶 New & Males 🧿 Edit & Males                                                                                                    | <u> </u>          |                 |           |                   |              |           |            |                 |          |
|                                                                                                    |                   | <u>O</u> ptions | Stra F5   | •                 | <u>N</u> ew  | Straff6   | 0          | <u>E</u> dit    | Stra F7  |

Cette entrée restera dans la fenêtre des informations générales jusqu'à ce qu'elle soit marqué comme complète.

## Assigner des entrées existantes

Vous pouvez aussi assigner des entrées existantes sur un projet. Appuyez simplement (F4) après avoir sélectionner les entrées que vous souhaitez assigner.

## Dans un tournoi

Un tournoi peut aussi être assigné à un projet. Veuillez contacter l'équipe de PC CADDIE si vous souhaitez le faire, et nous nous l'effectuerons come une option gratuite pour vous.

| Competition data: Pr  | oject Competition - 16.06.16 - Participants: 0 / Guests: 0 | ×                       |
|-----------------------|------------------------------------------------------------|-------------------------|
| ⊢Name, Date, Cours    | e                                                          |                         |
| Code [16001           | Name Project Competition                                   | Project                 |
| Holes 18 (            | 36 -> 2 rounds, max. 108 -> 6 rounds)                      |                         |
| Date 16.06.1          | 6                                                          | ✓ <u>Save</u> F11       |
| Course 9001.1         | Sonnenschein - No 🖶 🛐 🛛 Several courses in play            | × Delete F5             |
| HCP limit of the tees | Men -/-/-                                                  | 🥺 <u>C</u> opy from     |
|                       | Ladies -/-/-                                               | 🔯 Player                |
| Competition condition | ons                                                        | scores                  |
| HCP limit             | EntryCalculation Hcp factor                                | 📚 Print F8              |
| Playing form          | Single Special Special                                     | Start fee               |
| Scoring               | Stableford                                                 |                         |
|                       |                                                            | Transfer <u>s</u> cores |
| Tie                   | Most difficult/Easiest 9, 6, 3, 1                          | Internet                |
| Blind hole            | No                                                         |                         |
| Annual prize          | No Compet. text Pin positions                              |                         |
| Intern/Guests         | Open   Prizes/Categories  Team scoring                     |                         |
| Qualifying            | Handicap qualifying                                        | Quit                    |

Cliquez sur le bouton **Projet** et la fenêtre suivante va s'ouvrir :

| In | fo: 1     |                 |          |                 |             |          |        |         |              | ×       |
|----|-----------|-----------------|----------|-----------------|-------------|----------|--------|---------|--------------|---------|
|    | Memo ToDo | Contact perso   | on Conta | t General over  | view Corres | pondence | E-Mail | Changes | to the data  | Search  |
| •  | ✔16.06.16 | PRO             | ојс 🗀    | Project Competi | tion /      |          |        |         |              |         |
|    |           |                 |          |                 |             |          |        |         |              |         |
|    |           |                 |          |                 |             |          |        |         |              |         |
|    |           |                 |          |                 |             |          |        |         |              |         |
|    |           |                 |          |                 |             |          |        |         |              |         |
|    |           |                 |          |                 |             |          |        |         |              |         |
|    |           |                 |          |                 |             |          |        |         |              |         |
|    |           |                 |          |                 |             |          |        |         |              |         |
|    |           |                 |          |                 |             |          |        |         |              |         |
|    |           |                 |          |                 |             |          |        |         |              |         |
|    |           |                 |          |                 |             |          |        |         |              |         |
|    |           |                 |          |                 |             |          |        |         |              |         |
|    |           |                 |          |                 |             |          |        |         |              |         |
|    |           |                 |          |                 |             |          |        |         |              |         |
|    |           |                 |          |                 |             |          |        |         |              |         |
|    |           |                 |          |                 |             |          |        |         |              |         |
|    |           |                 |          |                 |             |          |        |         |              |         |
| 0  | <u> </u>  | <u>O</u> ptions | Strg F5  | <b>+</b>        | <u>N</u> ew | Strg F6  | 0      |         | <u>E</u> dit | Strg F7 |

Vous pouvez voir tous les enregistrements et les désinscription, avec la date et l'horodotage, sous l'onglet "aperçu général".

| Ir | ıfo: 5            |                 |             |                                                                   | ×            |
|----|-------------------|-----------------|-------------|-------------------------------------------------------------------|--------------|
|    | Memo ToDo         | Contact         | person Cont | ct General overview Correspondence E-Mail Changes to the d        | ata Search   |
|    | <b>√</b> 16.06.16 |                 | PROJC       | Project Competition /                                             |              |
|    | ✓16.06.16         | 21:09           | TURAN       | OK:Project Competition / Sie wurden erfolgreich angemeldet. / Int | erested, Sar |
|    | ✓16.06.16         | 21:09           | TURAN       | OK:Project Competition / Sie wurden erfolgreich angemeldet. / Jol | ie, Angelina |
|    | ✓16.06.16         | 21:10           | TURAN       | OK:Project Competition / Sie wurden erfolgreich angemeldet. / Me  | ember, Paul  |
|    |                   |                 |             |                                                                   |              |
|    | 2                 | <u>O</u> ptions | Stra FS     | <u>N</u> ew €trgF6<br><u>E</u> dit<br><u>E</u> dit                | Strg F7      |

- 1. TURNAN = Enregistrement de Tournoi
   2. TURNAB = Ré-enregistrement de tournoi